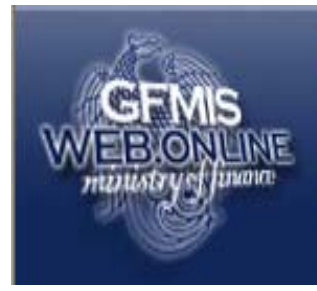

ระบบบริหารการเงินการดลังกาดรัฐแบบอิเล็กทรอนิกส์ GOVERNMENT FISCAL MANAGEMENT INFORMATION SYSTEM

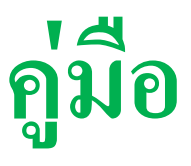

## การสร้างเอกสารสำรองเงินผ่าน GFMIS Web Online

สำนักกำกับและพัฒนาระบบการบริหารการเงินการคลังภาครัฐแบบอิเล็กทรอนิกส์ กลุ่มงานกำกับและพัฒนาระบบงาน

มิถุนายน 2553

## สารบัญ

| บทที่ 1 | บทนำ                                                                          | 1-1  |
|---------|-------------------------------------------------------------------------------|------|
| บทที่ 2 | ภาพรวมการปฏิบัติงานในการสร้างเอกสารสำรองเงินผ่าน GFMIS Web online             | 2-1  |
|         | แผนภูมิที่ 2.1 กระบวนงานการกันเงินไว้เบิกเหลื่อมปี และการขยายเวลาเบิกจ่ายเงิน | 2-2  |
|         | ณ วันที่ 30 กันยายน ในระบบ GFMIS                                              |      |
|         | แผนภูมิที่ 2.2 กระบวนงานการขยายเวลาเบิกจ่ายเงิน รอบ 31 มีนาคม ในระบบ GFMIS    | 2-3  |
| บทที่ 3 | สิทธิการเข้าใช้งานใน GFMIS Web Online                                         | 3-1  |
|         | การเข้าเว็บไซค์เพื่อบันทึกข้อมูลผ่าน GFMIS Web Online                         | 3-3  |
|         | การเข้าสู่ระบบ                                                                | 3-6  |
| บทที่ 4 | การสร้างเอกสารสำรองเงิน                                                       | 4-1  |
|         | 1. การสร้างเอกสารสำรองเงิน                                                    | 4-5  |
|         | 2. การค้นหาเอกสารสำรองเงิน                                                    | 4-11 |
|         | 3. การยกเลิกเอกสารสำรองเงิน                                                   | 4-17 |
| บทที่ 5 | การเรียกรายงานงบประมาณผ่าน GFMIS Web online                                   | 5-1  |
|         | 1. รายงานแสดงขอดงบประมาณตามหน่วยรับงบประมาณ                                   | 5-4  |
|         | 2. รายงานแสดงเอกสารสำรองเงินที่ส่วนราชการขอขยายและขอกันเงิน                   | 5-20 |
|         | 2.1 รายงานแสดงเอกสารสำรองเงินที่ส่วนราชการขอขยายและขอกันเงิน                  |      |
|         | (รอบเดือนกันยายน)                                                             |      |
|         | 2.2 รายงานแสดงเอกสารสำรองเงินที่ส่วนราชการขอขยายและขอกันเงิน                  |      |
|         | (รอบเดือนมีนาคม)                                                              |      |
|         | 3. รายงานแสดงเอกสารสำรองเงินที่ส่วนราชการขอขยายและขอกันเงินที่ส่ง บก.         | 5-24 |
|         | 3.1 รายงานแสดงเอกสารสำรองเงินที่ส่วนราชการขอขยายและขอกันเงินที่ส่ง บก.        |      |
|         | (รอบเดือนกันยายน)                                                             |      |
|         | 3.2 รายงานแสดงเอกสารสำรองเงินที่ส่วนราชการขอขยายและขอกันเงินที่ส่ง บก.        |      |
|         | (รอบเดือนมีนาคม)                                                              |      |
|         | 4. รายงานแสดงเอกสารสำรองเงินที่ส่วนราชการขอขยายและขอกันเงินที่ บก. อนุมัติ    | 5-28 |
|         | 4.1 รายงานแสดงเอกสารสำรองเงินที่ส่วนราชการขอขยายและขอกันเงินที่ บก. อนุมัง    | ์ใ   |
|         | (รอบเดือนกันยายน)                                                             |      |
|         | 4.2 รายงานแสดงเอกสารสำรองเงินที่ส่วนราชการขอขยายและขอกันเงินที่ บก. อนุมัต    | ້    |
|         | (รอบเดือนมีนาคม)                                                              |      |
|         |                                                                               |      |